# EKÁER modul

# 1. Modul aktiválása, alapbeállítások

Az EKÁER modul aktiválása után első lépésben meg kell adnunk a bejelentkezéshez szükséges adatokat. Ezt a karbantartás -> rendszer beállítások menüpontban tehetjük meg.

| 📧 Rendszer   | r beállítások |             |                           | x   |
|--------------|---------------|-------------|---------------------------|-----|
| Általános    | Cégadatok     | Bizonylatok | Házipénztár és bank EKAER |     |
| Felhasznál   | ónév          |             |                           |     |
| Jelszó       | •••••         | •           |                           |     |
| Adószám      |               |             |                           |     |
| Titkos kulcs | s             |             |                           |     |
|              |               |             |                           |     |
|              |               |             |                           |     |
|              |               |             |                           |     |
|              |               |             |                           |     |
|              |               |             |                           |     |
|              |               |             |                           |     |
|              |               |             |                           |     |
|              |               |             |                           |     |
|              |               |             |                           |     |
|              |               |             |                           |     |
|              |               |             |                           |     |
|              |               |             |                           |     |
|              |               |             |                           |     |
|              |               |             |                           |     |
|              |               |             |                           |     |
|              |               |             |                           |     |
|              |               |             |                           |     |
|              |               |             |                           |     |
|              |               |             |                           |     |
|              |               |             | OK Mé                     | gse |

1. ábra

Amennyiben nem rendelkezik még felhasználónévvel, titkos kulccsal, az alábbi módon igényelhető:

a.) **Teszt** API interfész hozzáférési kérelemhez az <u>ekaer-importor-teszt@virgo.hu</u> e-mail címre küldje el az alábbi adatokat:

- Cégnév
- Telefonszám
- Cím

- E-mail cím
- Adószám

b.) Éles működéshez az igénylés az Ügyfélkapun keresztül történik

# 2. A bejelentési kötelezettséggel érintett tevékenységi körök

Az autópályák, autóutak és főutak használatáért fizetendő, megtett úttal arányos díjról szóló 2013. évi LXVII, törvény (a továbbiakban: Útdíjtv.) szerinti útdíjköteles gépjárművel (azaz 3,5 tonnánál nagyobb össztömegű gépjárművel) végzett, közúti fuvarozással járó:

- I. az Európai Unió más tagállamából belföldre irányuló Közösségen belüli termékbeszerzést vagy egyéb célú behozatalt
- II. belföldről az Európai Unió más tagállamába irányuló termékértékesítést vagy egyéb célú kivitelt, valamint
- III. belföldön nem közvetlen végfelhasználó részére történő első általános forgalmi adóköteles termékértékesítést (a továbbiakban együtt: közúti fuvarozással járó tevékenység) kizárólag érvényes EKÁER számmal rendelkező adózó folytathat.

# A kockázatos termékekkel végzett közúti fuvarozással járó tevékenységre vonatkozó szabályok

A nem útdíjköteles gépjárművel fuvarozott kockázatos termékek is bejelentési kötelezettség alá esnek a Rendeletben foglaltak alapján. Az új szabályok alapján: Bejelentési kötelezettség terheli a kockázatos termékek fuvarozását akkor is, ha a terméket olyan gépjárművel fuvarozzák, amely nem útdíjköteles (3,5 tonnánál alacsonyabb össztömegű), és egy fuvarozás keretében ugyanazon feladótól ugyanazon címzett részére fuvarozott termékek együttes bruttó tömege az 500 kg-ot vagy azok együttes adó nélküli ellenértéke az 1 millió forintot meghaladja.

# Kockázatos termékek

A kockázatos termékek körét – vámtarifaszámra lebontva – tételesen tartalmazza az elektronikus közútiáruforgalom –ellenőrző rendszer működésével összefüggésben a kockázatos termékek meghatározásáról szóló 51/2014. NGM rendelet 1. és 2. számú melléklete.

## Döntési fa

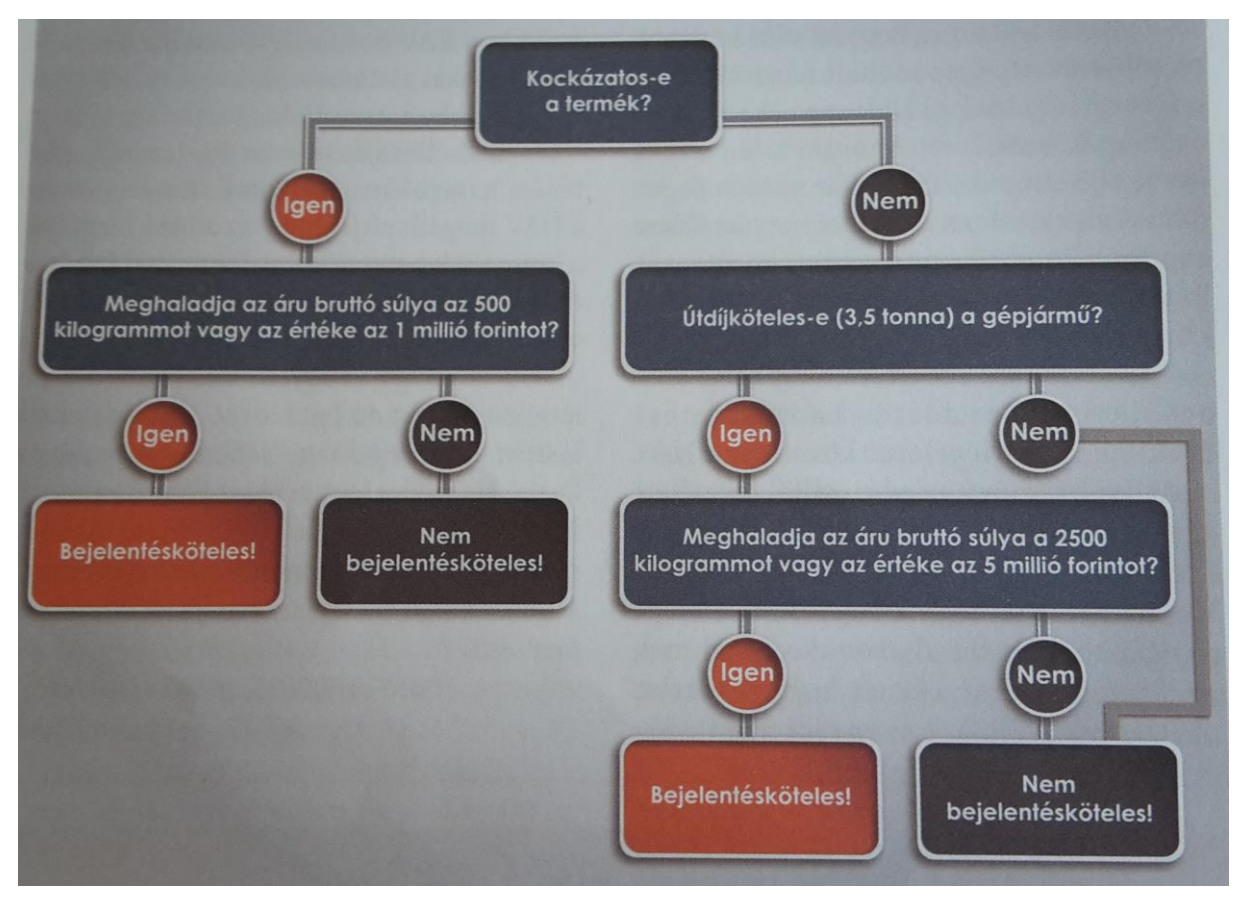

2. ábra

#### 3. Bejelentés adattartalma

#### Általános adatok

1. Feladó adatai (név, adóazonosító szám), felrakodás címe

Kimenő szállítólevél esetén alapértelmezetten a rendszer beállítások menüpontban megadott cégadatok. Bejövő szállítólevél esetén az ügyféltörzsben megadott adatok.

#### 2. Címzett adatai (név, adóazonosító szám), kirakodás (átvétel) címe

Kimenő szállítólevél esetén az ügyféltörzsben megadott adatok, bejövő szállítólevél esetén pedig cégünk adatai.

- 3. Az EKÁER számhoz tartozó termék(ek):
  - általános megnevezése
  - a vám-és a statisztikai nómenklatúráról, valamint a Közös Vámtarifáról szóló 2658/87 EGK tanácsi rendelet I. számú mellékletének (a Kombinált Nómenklatúrának) a bejelentéskor hatályos szövege szerinti vámtarifaszám (4 számjegyig, kockázatos termék esetén 8 számjegyig)

- az egyes termékmegnevezésekhez (tételekhez) tartozó bruttó (azaz termékcsomagolással, nem értékesített göngyöleg tömegével növelt súly) tömegkilogrammban, (Az 1 kg súlyt el nem érő fuvarozások esetén 1 kg-ot kell feltüntetni, egyéb esetben a kerekítés szabályai érvényesek.)
- veszélyes termék fuvarozása esetén a veszélyességi bárca száma
- a termék könnyebb beazonosítása érdekében az adott termék adózónál használt cikkszáma, amennyiben ez az adat rendelkezésre áll
- ADR modul esetén a beállított UN szám is elküldésre kerül

A fent felsorolt adatok a termékek listáján rögzíthetőek.

| Termék - EKÁER köteles termék        |             |                            |               |                       |                       |                          | _ = ×            |
|--------------------------------------|-------------|----------------------------|---------------|-----------------------|-----------------------|--------------------------|------------------|
| 2 🖳 🔘 🗹                              |             |                            |               |                       |                       |                          |                  |
| •                                    |             |                            |               |                       |                       |                          |                  |
| Megnevezés EKÁER köteles termék      |             |                            |               |                       |                       |                          |                  |
| Típus 🔘 Szolgáltatás 🍥               | Termék      | O Gvártásos O Re           | ceptúrás      |                       |                       |                          |                  |
|                                      |             | 0, 0                       |               |                       |                       |                          |                  |
| Azonosítók                           |             | Árak                       |               | Mennyiségi tulajdonsá | igok                  |                          |                  |
| Termék kód 011                       |             | Egységár 100               | 000 Ft 🗘      | Mennyiségi egység     | db 🔻                  |                          |                  |
| Cikkszám 011                         |             | Áfa kulcs 27%-os áfa       | •             | Mennyiség kerekítése  | 0 tizedesre 🌲         |                          |                  |
| Vonalkód                             | • •         | Bruttó ár 127              | 000 Ft 🗘      | Min. mennyiség        | <b>‡</b>              |                          |                  |
| KN/TESZOR 02031110                   |             | Elszámoló ár               | <br>▼         | Opt. mennyiség        | <b>‡</b>              |                          |                  |
| KN Kód                               | ×           | Utolsó beszerzési ár       |               | Max. mennyiség        | <b>‡</b>              |                          |                  |
| KN szorzó                            | <b>‡</b>    |                            |               |                       |                       | Alan.                    |                  |
| Nvitó készlet megadása rögzítés után |             |                            |               |                       |                       |                          |                  |
|                                      |             | $\sim$                     |               |                       |                       |                          |                  |
| További adatok További árak Bizor    | nylatok meg | jegyzései ADR adatok Kateg | góriák Termék | egyedek KT összete    | evők EDI termék kódok | Megjegyzés Mérleg Ra     | ktári mennyi 🔨 🕨 |
| Fizikai tulajdonságok                |             | Beállítások                |               |                       |                       |                          |                  |
| Nettó súly                           | 10 kg 🌻     | Bevét esetén árszámítás    |               | Haszonkulcs           | ÷                     | Részlegszám              | x                |
| Bruttó súly                          | 20 kg 🌲     | Gyártás esetén árszámít    | ás            | Haszonkulcs           | *<br>*                | Munkaszám                | x                |
| Szélesség                            | \$          | Garancia napok             | 365 nap 🌲     | Alapért. beszállító   | + X                   | Fordított adózású termék | :                |
| Magasság                             | \$          | Alapért, mennyiségi egység | • ×           | Osztó                 |                       | Bruttó                   |                  |
| Mélység                              | ÷           | Kifutó termék              |               | Nem EKÁER kötel       | les                   |                          |                  |
| Térfogat                             | ÷           | Főkönyvi számok            |               |                       |                       |                          |                  |
|                                      |             | Beszerzés                  |               | ▼ × Belföldi ért      | ékesítés              | ▼ × Külföldi értékesítés | <b>▼</b> ×       |
|                                      |             |                            |               |                       |                       |                          |                  |
|                                      |             |                            |               |                       |                       |                          |                  |
|                                      |             |                            |               |                       |                       |                          |                  |
|                                      |             |                            |               |                       |                       |                          |                  |

3. ábra

Az alábbi link segítséget nyújt az egyes termékekhez tartozó vámtarifa számok keresésében: <u>http://www.utdij.hu/vamtarifa-szam-kereso/</u>

4. a termék közúti fuvarozásához használt gépjármű forgalmi rendszáma, az EU más tagállamából belföldre irányuló fuvarozás esetén legalább azon gépjármű(vek) forgalmi rendszáma(i), amellyel/amelyekkel a belföldi útszakaszon történik a fuvarozás (korlátlan számú rendszám megadható, a gyakorlatban kettőt tud kezelni a rendszer)

A gépjárműveket a Karbantartás -> Törzsadatok -> Útnyilvántartás menüpontban lehet rögzíteni. Az itt felsoroltak az EKÁER lapon kiválaszthatóvá válnak, illetve felvihető az EKÁER lapról is, nem kell külön belépni a törzsadatokba, így jelentősen meggyorsul a rögzítési folyamat.

| KS EKÁER                    | KS EKÁER – 🗖 X           |            |                    |                       |              |  |  |  |  |  |
|-----------------------------|--------------------------|------------|--------------------|-----------------------|--------------|--|--|--|--|--|
| A bejelentés EKÁER köteles! |                          |            |                    |                       |              |  |  |  |  |  |
|                             |                          |            |                    |                       |              |  |  |  |  |  |
| EKÁER adatok                |                          |            |                    |                       |              |  |  |  |  |  |
| EKÁER szám                  |                          |            | Szállítás oka      | Beszerzés/Értékesítés | •            |  |  |  |  |  |
| Státusz                     | Piszkozat                |            | Áruforgalom iránya | Belföld-belföld irány | •            |  |  |  |  |  |
| Feladó                      |                          | Járművek   |                    | ×                     |              |  |  |  |  |  |
| Név                         | Bakos Halas Kft.         | Név        |                    |                       |              |  |  |  |  |  |
| Adószám                     | 13812203                 | Rendszám   |                    |                       |              |  |  |  |  |  |
| Ország                      | Magyarország             | Felségjel  |                    | · ·                   | -            |  |  |  |  |  |
| Cím                         | 5732 Mezőgyán,           | Tulajdonos |                    | u ↓<br>taktár         | út 3         |  |  |  |  |  |
| Gépjárművek és              | s szállítási beállítások |            | ОК                 | Mégse                 |              |  |  |  |  |  |
| Szállítási beállít          | tások                    |            |                    |                       |              |  |  |  |  |  |
| Szállító módosi             | íthat 🔲                  |            | Gépjármű           |                       |              |  |  |  |  |  |
| Kombinált fuva              | arozás 🗌                 |            | Vontatmány         |                       | <b>▼</b> + X |  |  |  |  |  |
| Címzetti bejele             | entés 🔲                  |            |                    |                       |              |  |  |  |  |  |

5. Gépjármű felségjelzés

A járművek adatai kibővültek a "Felségjel" mezővel. A Karbantartás -> Törzsadatok -> Útnyilvántartás -> Nemzetközi felségjelek törzsbe bekerültek az adatok (bővíthető).

#### EKÁER lapon megadható adatok

6. Kockázatos termék belföldre irányuló közúti fuvarozása esetén a kirakodási címen található ingatlant az adott jogügylet kapcsán jogszerűen használó vállalkozás adatai (név, adóazonosító szám), amennyiben e vállalkozás nem azonos a címzettel.

Az EKÁER lap "kirakodás adatai" részén van lehetőség megadni ezeket az adatokat

- 7. A termék közúti fuvarozásának indoka, ami lehet:
  - termékértékesítés
  - termékbeszerzés
  - bérmunka
  - egyéb cél

| 📧 EKÁER                                                                       | _ = x        |
|-------------------------------------------------------------------------------|--------------|
| A bejelentés EKÁER köteles!                                                   |              |
|                                                                               |              |
| EKÁER adatok                                                                  |              |
| EKÁER szám Szállítás oka Beszerzés/Értékesít                                  | és 🔻         |
| Státusz Piszkozat Áruforgalom iránya Belföld-belföld irány                    | <b>•</b>     |
| Feladó Címzett                                                                |              |
| Név DEMÓ Kft. Név                                                             |              |
| Adószám Adószám                                                               |              |
| Ország Magyarország    Ország Magyarország                                    | •            |
| Cím 1111 Budapest, Raktár út 3 Cím 5732 Mezőgyán,                             | Béke utca 10 |
| Gépjárművek és szállítási beállítások Felrakodás és kirakodás adatai Árulista |              |
| Szállítási beállítások Gépjárművek                                            |              |
| Szállító módosíthat 🗌 Gépjármű                                                | • + ×        |
| Kombinált fuvarozás 🗌 Vontatmány                                              | + + ×        |
| Címzetti bejelentés 🔲                                                         |              |
| Felrakodás dátuma Kirakodás dátuma                                            |              |
| Felrakodás 🔹 🗙 Kirakodás                                                      | • ×          |
|                                                                               |              |
|                                                                               |              |
|                                                                               |              |

4. ábra

- 8. Amennyiben a kockázatos termék közúti fuvarozásának indoka termékbeszerzés vagy termékértékesítés, az egyes termékmegnevezésekhez (tételekhez) tartozó adó nélküli ellenérték, egyéb célú közúti fuvarozás esetén az egyes termékmegnevezésekhez (tételekhez) tartozó adó nélküli beszerzési ár vagy az ahhoz hasonló termék adó nélküli beszerzési ára, ilyen ár hiányában pedig az adó nélküli előállítási érték (Az elektronikus felületen akkor is forintban kell megadni az értéket, ha a termék értékét eredetileg nem forintban határozták meg, a forintra történő átszámítás a tárgyévet megelőző év utolsó napján érvényes MNB hivatalos devizaárfolyamon történik. Olyan külföldi pénznem esetében, amely nem szerepel az MNB hivatalos devizaárfolyam–lapján, az MNB által közzétett, euróban megadott árfolyamon kell forintra átszámítani. Adó nélküli ellenérték/beszerzési ár alatt az általános forgalmi adó nélküli ellenérték/beszerzési ár értendő.)
- 9. az Európai Unió más tagállamából Magyarország területére irányuló fuvarozás, valamint belföldi feladási címről belföldi rakodási címre történő fuvarozás esetén a termék fuvarozására használt

gépjármű kirakodási (átvételi) helyre érkezésének időpontja, több belföldi kirakodási (átvételi)cím esetén a sorban utolsó kirakodási (átvételi) címre érkezés időpontja (dátumszerűen),

- 10. a Magyarország területéről az Európai Unió más tagállamába irányuló fuvarozás esetén, a fuvarozására megkezdésének időpontja, több belföldi felrakodási cím esetén a sorban első belföldi felrakodási címről történő fuvarozás megkezdésének időpontja (dátumszerűen),
- 11. Kombinált (intermodális) fuvarozás jelölése.

### 4. EKÁER hatálya alá nem eső termékek/címzettek jelölése

A termék adatlapon beállíthatjuk azokat a termékeket, amelyek nem EKÁER kötelesek (5. ábra)

| További adatok     | További árak | Bizonylatok meg | egyzé | sei ADR adatok       | Kategóriák | Termék e             | egyedek  | KT összetevők      | EDI termék kódok | Megjegyzés    | Mérleg      | Raktári mennyi 🔨 🕨 |
|--------------------|--------------|-----------------|-------|----------------------|------------|----------------------|----------|--------------------|------------------|---------------|-------------|--------------------|
| Fizikai tulajdonsa | igok         |                 | E     | Beállítások          |            |                      |          |                    |                  |               |             |                    |
| Nettó súly         |              | 10 kg 🌲         |       | Bevét esetén árs:    | zámítás    |                      | Haszonku | ulcs               | *<br>*           | Részlegszám   |             | x                  |
| Bruttó súly        |              | 20 kg 🌲         |       | Gyártás esetén á     | rszámítás  |                      | Haszonkı | ulcs               | *<br>*           | Munkaszám     |             | x                  |
| Szélesség          |              | \$              | G     | arancia napok        | 36         | 5 nap 🌲              | Alapért. | beszállító         | * X              | 🗌 Fordított a | idózású te  | rmék               |
| Magasság           |              | \$              | A     | lapért. mennyiségi e | gység      | * X                  | Osztó    |                    |                  | Bruttó        |             |                    |
| Mélység            |              | ÷               |       | Kifutó termék        |            | <ul> <li></li> </ul> | Nem      | EKÁER köteles      |                  |               |             |                    |
| Térfogat           |              | \$              | F     | -őkönyvi számok      |            |                      |          |                    |                  |               |             |                    |
|                    |              |                 | В     | eszerzés             |            |                      | * X      | Belföldi értékesít | iés              | ▼ X Külföl    | di értékesi | tés 🔹 🔻 🗙          |
|                    |              |                 |       |                      |            |                      |          |                    |                  |               |             |                    |
|                    |              |                 |       |                      |            |                      |          |                    |                  |               |             |                    |
|                    |              |                 |       |                      |            |                      |          |                    |                  |               |             |                    |
|                    |              |                 |       |                      |            |                      |          |                    |                  |               |             |                    |

5. ábra

Bizonylatkészítés közben szintén beállítható, amikor a tételt visszük fel (6. ábra)

| tel                                   | x                                                                                 |
|---------------------------------------|-----------------------------------------------------------------------------------|
| BORLC6 • +                            |                                                                                   |
| Boríték (LC/6, kicsi) 🔹 🔸             |                                                                                   |
| Nem EKÁER köteles                     |                                                                                   |
| Boríték (LC/6, kicsi)                 |                                                                                   |
|                                       |                                                                                   |
| · · · · · · · · · · · · · · · · · · · |                                                                                   |
|                                       | tel BORLC6  + Boríték (LC/6, kicsi)  Boríték (LC/6, kicsi)  Boríték (LC/6, kicsi) |

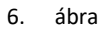

Az 5. § (1) A 6. § (2) bekezdése szerinti adózó az állami adó- és vámhatóságtól gyártásszervezésének sajátosságára tekintettel kérheti meghatározott belföldi felrakodási cím és belföldi kirakodási (átvételi) cím közötti, teljes egészében belföldi közúti szakaszon történő közúti fuvarozással járó tevékenység mentesítését, amennyiben a felrakodási cím és a kirakodási (átvételi) cím közötti távolság legfeljebb 20 kilométer és az adott közúti szakaszon a saját részére beszerzett vagy az általa feladott termékek fuvarozásának gyakorisága okán a napi bejelentési kötelezettség aránytalan terhet jelent az adózó számára (a továbbiakban: útszakasz-mentesítés).

Amennyiben ilyen mentességgel rendelkezik partnerünk, az ügyfél adatlapon legördülő "Központi cím" mezőben beállíthatjuk, hogy "Nem EKÁER köteles". Ha több címmel is rendelkezik, akkor a "Címek" fülre kattintva az összes címhez külön-külön beállítható (7. ábra).

| 🚾 Ügyfél                                                        | _ = ×                                             |  |  |  |  |
|-----------------------------------------------------------------|---------------------------------------------------|--|--|--|--|
|                                                                 |                                                   |  |  |  |  |
| Alapadatok                                                      | Elérhetőségek                                     |  |  |  |  |
| Név                                                             | Központi cím 🔹 💟                                  |  |  |  |  |
| Ügyfélkód                                                       | Telefon Ir. szám Település Közterül               |  |  |  |  |
| Ügyintéző ···· Adószám                                          | Fax                                               |  |  |  |  |
| Közös. adósz. Csoportazonosító                                  | Hazszam Epület Lepcsöhaz Emelet Ajto              |  |  |  |  |
| Cégjegyzékszám                                                  | Weboldal                                          |  |  |  |  |
| Típus 🔘 Vevő 🔘 Szállító 🎯 Mindkettő                             |                                                   |  |  |  |  |
|                                                                 |                                                   |  |  |  |  |
| Pénzügy Egyéb adatok Címek Bankszámlák Ügyintézők Kategóriák Te | ermékek Statisztika Kapcsolt cégek Megjegyzés     |  |  |  |  |
| Számlázás Ba                                                    | nk                                                |  |  |  |  |
| Engedmény/Felár 0 % 🗘 🗌 Összevonható Ba                         | ank 🔹 👻                                           |  |  |  |  |
| Fizetési mód Készpénz 🔹 🗙 🗌 Kötelező fizetési mód Ba            | ankszámlaszám                                     |  |  |  |  |
| Egyedi fizetési határidő                                        | AN                                                |  |  |  |  |
| Intrastat sablon 🔹 🗙 Si                                         | vift                                              |  |  |  |  |
| Hitelkeret                                                      | -110+1.n                                          |  |  |  |  |
| Indulási egyenleg                                               |                                                   |  |  |  |  |
| Áfa kulcs • ×                                                   | rállítási mód 🔹 👻                                 |  |  |  |  |
| Esedékesség számítása 🔹 🗙 A                                     | A számla vevői profiljában megjelenő egyéb adatok |  |  |  |  |
| Fordított adózású ügyfél  Pénzforgalmi elszámolás               | A                                                 |  |  |  |  |
| KATA-s ügyfél                                                   | Ψ.                                                |  |  |  |  |

7. ábra

A "Nem EKÁER köteles" beállítások később felülbírálhatóak. Vagyis ha olyan termékre, címre állítottunk ki bizonylatot, amin mégis szükség lenne EKÁER bejelentésre, akkor a bizonylat listán megtehetjük az igénylést (8. ábra)

# 5. Szállítólevélből EKÁER szám igénylés

Szállítólevél rögzítése után a program leellenőrzi a terméken megadott VTSZ szám, illetve az összesített súly –és nettóérték alapján, hogy bejelentésköteles-e az adott bizonylat. Amennyiben igen, felhozza az EKÁER lapot (4. ábra).

A megfelelő adatok kitöltése után igényelhető az EKÁER szám. Ha ezt még nem szeretnénk megtenni, akkor a "mentés és bezárás" gombbal piszkozat készíthető belőle, illetve mentés nélkül a későbbiekben is elindítható a folyamat. Ehhez csak ki kell választani a megfelelő bizonylatot és az "EKAER szám igénylése" gombra kattintani (8. ábra).

| Kezdőlap Szá       | lítóleve                                                           | elek listája (2) 🛛 💈 | EKAER téte   | elek listája (2)  | Termékek listája ( | (22)         | Termé | ékek listája (22)   | Ügyfel | lek listája (11) | Raktári bevétek |
|--------------------|--------------------------------------------------------------------|----------------------|--------------|-------------------|--------------------|--------------|-------|---------------------|--------|------------------|-----------------|
| Alapértelmezett:   | Alapértelmezett: Ügyfél: Teszt Ügyfél, Nyitott: Igen               |                      |              |                   |                    |              |       |                     |        |                  |                 |
| 🕂 - 🖉              | + · & X & III () III () III () A A A A A A A A A A A A A A A A A A |                      |              |                   |                    |              |       |                     |        |                  |                 |
| Húzza ide az oszlo | op fejlé                                                           | cet a csoportosíta   | áshoz EKA    | ER szám igénylése | e                  |              |       |                     |        |                  |                 |
|                    |                                                                    |                      | - i          | A menüpont segít  | ségével EKAER szár | n igényelhet | őa    |                     |        |                  |                 |
| Bizonylatszám      | *                                                                  | Kelte                | Úgyfél r     | szállítólevélhez  |                    |              | ž     | cím                 |        | Cím megnevezés   | Teljesítés      |
| SZL00004/2015      |                                                                    | 2015.07.24.          | Teszt Ügyfél | 323381            | Magyarország       |              | 5732  | Mezőgyán, Béke utca | 10     | Központi         | 2015.07.24.     |
| SZL00005/2015      |                                                                    | 2015.07.24.          | Teszt Ügyfél | 323381            | Magyarország       |              | 5732  | Mezőgyán, Béke utca | 10     | Központi         | 2015.07.24.     |

8. ábra

A lementett EKÁER lapok a Szállítmányozás/EKAER listán érhetőek el (9. ábra).

| Kezdőlap Szállítól     | zvelek listája (3) 🛛 🛛 🕹 🕹 EKAER tételek listája (3) 🛛 Termékek listája (22) 🛛 Termékek listája (22) 🖄 Ügyfelek listája (11) 🛛 Raktári bevétek listája (4) 🔤 EKAER tételek l |                |           |                          |                        |                       |                       |               |           |  |
|------------------------|----------------------------------------------------------------------------------------------------|----------------|-----------|--------------------------|------------------------|-----------------------|-----------------------|---------------|-----------|--|
| Státusz: Piszkozat   A | ktív   Véglegesített                                                                                                    |                |           |                          |                        |                       |                       |               |           |  |
| 🖉 🗙 🚊                  | 🖉 🗙 🖦 👕 😴 🔇 🔯 🖶 · 🎄                                                                                                    |                |           |                          |                        |                       |                       |               |           |  |
| Húzza ide az oszlop fe | ejlécet a csoportosításh                                                                                                    | oz             |           |                          |                        |                       |                       |               |           |  |
| EKÁER szám             | Bejelentés dátuma                                                                                                    | Lejárat dátuma | Berakodás | s dátuma Kirakodás dátur | na Szállító módosíthat | Fuvarozás oka         | Áruforgalom iránya    | Értékesítő né | v Státusz |  |
| E1507240011D830        | 2015.07.24.                                                                                                    | 2015.08.08.    |           |                          |                        | Beszerzés/Értékesítés | Belföld-belföld irány | DEMÓ Kft.     | Aktív     |  |
|                        |                                                                                                    |                |           |                          |                        | Beszerzés/Értékesítés | Belföld-belföld irány | DEMÓ Kft.     | Piszkozat |  |
| E1507240011DAB2        | 2015.07.24.                                                                                                    | 2015.08.08.    |           |                          |                        | Beszerzés/Értékesítés | Belföld-belföld irány | DEMÓ Kft.     | Aktív     |  |
| E1507240011DAB2        | 2015.07.24.                                                                                                    | 2015.08.08.    |           |                          |                        | beszerzes/Ertekesites | Beitoid-belfold irany | DEMO Kft.     | AKUV      |  |

9. ábra

Látható, hogy "piszkozat" státuszban még nem rendelkezik EKÁER számmal a tétel. Ha visszanyitjuk, ebben a státuszban még módosíthatóak az adatok és elindítható az igénylés. Aktív státusz esetén (vagyis amikor már adott az EKÁER szám), csak néhány dolgot módosíthatunk (például a járművet). Ha hiányos volt a lap az igényléskor, akkor azok még pótolhatóak ebben az állapotban.

Ha befejeztük a módosításokat, illetve minden adat rendben van, akkor véglegesíthetjük az EKÁER-t (10. ábra).

| <u>KS</u> I | EKÁER                  |                                 |                              |                    | _ = X                       |  |  |  |  |  |
|-------------|------------------------|---------------------------------|------------------------------|--------------------|-----------------------------|--|--|--|--|--|
| A be        | ejelentés EKÁER köte   | les!                            |                              |                    |                             |  |  |  |  |  |
| Ľ           |                        |                                 |                              |                    |                             |  |  |  |  |  |
|             |                        |                                 |                              |                    |                             |  |  |  |  |  |
| E           | EKÁER ada $i$ $i$      | A menüpont segí<br>EKÁER számot | tségével véglegesítheti/leza | árhatja az         |                             |  |  |  |  |  |
| 1           | EKÁER szám             | E160322001BA                    | AD9                          | Szállítás oka      | Beszerzés/Értékesítés 🔻     |  |  |  |  |  |
|             | Státusz                | Aktív                           |                              | Áruforgalom iránya | Belföld-belföld irány 🔻     |  |  |  |  |  |
| F           | =eladó                 |                                 |                              | Címzett            |                             |  |  |  |  |  |
|             | Név                    | DEMÓ Kft.                       |                              | Név                | Demó Ügyfél                 |  |  |  |  |  |
|             | Adószám                |                                 |                              | Adószám            |                             |  |  |  |  |  |
| 1           | Ország                 | Magyarország                    | ~                            | Ország             | Magyarország 🗸              |  |  |  |  |  |
|             | Cím                    | 1111 Budapest                   | , Raktár út 3                | Cím                | 5732 Mezőgyán, Béke utca 10 |  |  |  |  |  |
|             | Gépjárművek és szállí  | tási beállítások                | Felrakodás és kirakodás a    | adatai Árulista    |                             |  |  |  |  |  |
|             | Szállítási beállítások |                                 |                              | Gépjárművek        |                             |  |  |  |  |  |
|             | Szállító módosíthat    |                                 |                              | Gépjármű           | • + ×                       |  |  |  |  |  |
|             | Kombinált fuvarozás    |                                 |                              | Vontatmány         | • + ×                       |  |  |  |  |  |
|             | Címzetti bejelentés    |                                 |                              |                    |                             |  |  |  |  |  |
|             | Felrakodás dátuma      |                                 |                              | Kirakodás dátuma   |                             |  |  |  |  |  |
|             | Felrakodás 🔹 👻         |                                 | - x                          | Kirakodás          | - x                         |  |  |  |  |  |
|             |                        |                                 |                              |                    |                             |  |  |  |  |  |
|             |                        |                                 |                              |                    |                             |  |  |  |  |  |
|             |                        |                                 |                              |                    |                             |  |  |  |  |  |
|             |                        |                                 |                              |                    |                             |  |  |  |  |  |
|             |                        |                                 |                              |                    |                             |  |  |  |  |  |

10. ábra

Amennyiben az alábbi üzenetet kapja EKÁER szám igénylésekor:

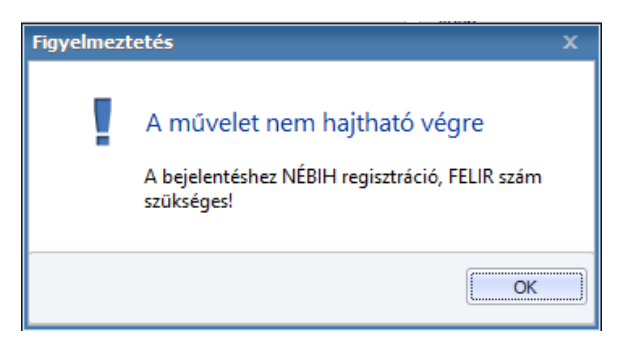

Ez esetben olyan VTSZ számot rögzített a termékhez, amely bejelentéséhez nincs jogosultsága az EKÁER rendszerében.

# 6. Több szállítólevélből egy EKÁER rögzítésének lehetősége

Egy EKÁER-re azok a bizonylatok rakhatók, amelyeken azonos ügyfél van beállítva, ugyanazon időben lesznek kiszállítva, ugyanazon gépjárművel. Fontos, hogy csak addig vihető fel új tétel, amíg az EKÁER lap nem került aktív státuszba, vagyis piszkozat, nincs hozzá EKÁER szám igényelve (az EKÁER 1.9 API ezt nem biztosítja). Erre két lehetőség van:

- Ha még nem rögzítettünk egyik bizonylathoz sem EKÁER-t, akkor a szállítólevelek listájáról többszörös kijelöléssel:

| Kezdőlap EKÁ                                    | ER tét  | elek listája (8) | Szállítólevelek      | listája (3) 🛛 🗴 | Ügyfelek listája   | (10)  | Termékek listája (25) |           |                |             |
|-------------------------------------------------|---------|------------------|----------------------|-----------------|--------------------|-------|-----------------------|-----------|----------------|-------------|
| Szállítólevelek: Ki                             | állítás | kezdő dátum: Ma  | (2015.11.18.0:00:    | 00)             | _                  |       |                       | _         |                |             |
| •••                                             | X       |                  |                      |                 |                    | Ç (   | 5 📑 🖶                 | XP        |                |             |
| Húzza ide az oszlop fejlécet a csoportosításhoz |         |                  |                      |                 |                    |       |                       |           |                |             |
| Bizonylatszám                                   |         | Kelte            | Ügyfél név           | Vevő kód        | Ország             | Megye | Vevő cím              |           | Cím megnevezés | Teljesítés  |
| SZL00013/2015                                   |         | 2015.11.18.      | Teszt Ügyfél         | 32338           | Magyarország       |       | 5732 Mezőgyán, Bék    | e utca 10 | Központi       | 2015.11.18. |
| SZL00014/2015                                   |         | 2015.11.18.      | Teszt Ügyfél         | 32338           | Magyarország       |       | 5732 Mezőgyán, Bék    | e utca 10 | Központi       | 2015.11.18. |
| SZL00015/2015                                   |         | 2015 11 18       | Teszt Ünvfél         | 32338           | Magyarország       |       | 5732 Mezőgyán, Bék    | e utca 10 | Központi       | 2015.11.18. |
|                                                 |         | Uj szallítólev   | /el                  |                 |                    | •     |                       |           |                |             |
|                                                 | L.      | Megnyitás (      | Enter)               |                 |                    |       |                       |           |                |             |
|                                                 | >       | Bizonylat sto    | ornózása             |                 |                    |       |                       |           |                |             |
|                                                 | 6       | Etikett készí    | tése                 |                 |                    |       |                       |           |                |             |
|                                                 | 1       | Számla kész      | îtése                |                 |                    | •     |                       |           |                |             |
|                                                 | -       | EKÁER szám       | igénylése            |                 |                    |       |                       |           |                |             |
|                                                 | Γŋ      | Új a kiválasz    | tott alapján         |                 |                    |       |                       |           |                |             |
|                                                 | É       | Teljesítési ig   | azolás készítése     |                 |                    |       |                       |           |                |             |
|                                                 | e       | Szállítólevél    | nyomtatása           |                 |                    |       |                       |           |                |             |
|                                                 | 5       | Szűrés           |                      |                 |                    |       |                       |           |                |             |
|                                                 | 5       | Teljes lista     |                      |                 |                    |       |                       |           |                |             |
|                                                 | Č       | Frissítés        |                      |                 |                    |       |                       |           |                |             |
|                                                 | Ę       | Lista nézet k    | eállítások           |                 |                    |       |                       |           |                |             |
|                                                 |         | Alapértelme      | zett nézet visszaáll | ítása           |                    |       |                       |           |                |             |
|                                                 | Ę       | Alapértelme      | zett nézet visszaáll | ítása valamer   | nnyi felhasználóná | ı     |                       |           |                |             |
|                                                 | E       | Lista nyomt      | atása                |                 |                    | •     |                       |           |                |             |
|                                                 | EX      | Lista exporta    | álása                |                 |                    |       |                       |           |                |             |
|                                                 |         | Mező tartalr     | mának másolása a     | vágólapra (Ci   | rtl+Y)             |       |                       |           |                |             |
| Tételek Kapos                                   | oló     |                  |                      |                 |                    |       |                       |           |                |             |

- Amennyiben már van lerögzített EKÁER (piszkozat státuszban):

| KS EKÁER                                                                                                    |                                           |                    | _ = X                       |  |  |  |  |  |  |
|----------------------------------------------------------------------------------------------------|-------------------------------------------|--------------------|-----------------------------|--|--|--|--|--|--|
| A bejelentés EKÁER köte                                                                                                    | eles!                                     |                    |                             |  |  |  |  |  |  |
| <b>R</b> 🔒 🖶                                                                                                    | <b>I</b> , O                              |                    |                             |  |  |  |  |  |  |
| EKÁER adatok                                                                                                    | Új bizonylat rendelése az EKÁEl           | R-hez              |                             |  |  |  |  |  |  |
| Image: State of the second second |                                           |                    |                             |  |  |  |  |  |  |
| Státusz                                                                                                    | Piszkozat                                 | Áruforgalom iránya | Belföld-belföld irány 🔻     |  |  |  |  |  |  |
| Feladó                                                                                                    |                                           | Címzett            |                             |  |  |  |  |  |  |
| Név                                                                                                    | DEMÓ Kft.                                 | Név                | Teszt Ügyfél                |  |  |  |  |  |  |
| Adószám                                                                                                    | 13812203                                  | Adószám            | 13812203                    |  |  |  |  |  |  |
| Ország                                                                                                    | Magyarország 🔻                            | Ország             | Magyarország 🔹              |  |  |  |  |  |  |
| Cím                                                                                                    | 1111 Budapest, Raktár út 3                | Cím                | 5732 Mezőgyán, Béke utca 10 |  |  |  |  |  |  |
| Gépjárművek és száll                                                                                                    | ítási beállítások Felrakodás és kirakodás | adatai Árulista    |                             |  |  |  |  |  |  |
| Szállítási beállítások                                                                                                    |                                           | Gépjárművek        |                             |  |  |  |  |  |  |
| Szállító módosíthat                                                                                                    |                                           | Gépjármű           |                             |  |  |  |  |  |  |
| Kombinált fuvarozás                                                                                                    | 5                                         | Vontatmány         | - + X                       |  |  |  |  |  |  |
| Címzetti bejelentés                                                                                                    |                                           |                    |                             |  |  |  |  |  |  |
| Felrakodás dátuma                                                                                                    |                                           | Kirakodás dátuma   |                             |  |  |  |  |  |  |
| Felrakodás                                                                                                    | • X                                       | Kirakodás          | • X                         |  |  |  |  |  |  |
|                                                                                                    |                                           |                    |                             |  |  |  |  |  |  |
|                                                                                                    |                                           |                    |                             |  |  |  |  |  |  |
|                                                                                                    |                                           |                    |                             |  |  |  |  |  |  |
|                                                                                                    |                                           |                    |                             |  |  |  |  |  |  |
| L                                                                                                    |                                           |                    |                             |  |  |  |  |  |  |

Az EKÁER lapra felkerült egy információs sáv, ami jelzi, hogy a felrögzített bizonylatok alapján van-e EKÁER bejelentési kötelezettség.

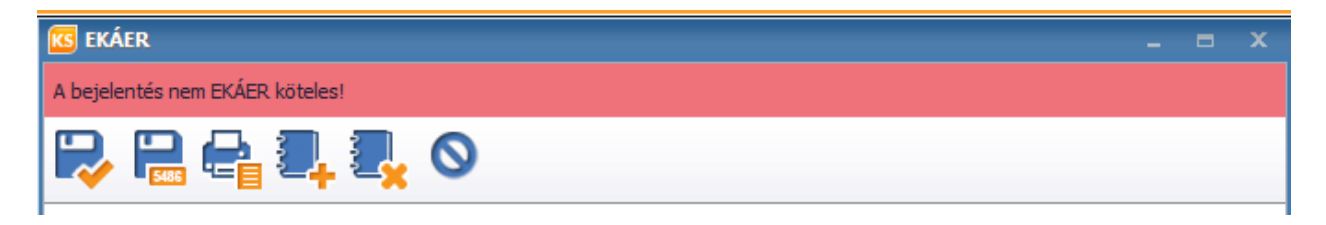

# 7. EKÁER lapról bizonylat eltávolítása

Amennyiben véletlenül rossz bizonylatot vitt fel egy EKÁER lapra, lehetőséget biztosítunk annak törlésére is. Ez piszkozat és aktív státuszban is megtehető. Így nem kell törölni az EKÁER lapot, illetve a szállítólevelet újra rögzíthetjük a megfelelő lapra.

| KG EKÁER                   |                                                                                           |                                      | _ = ×                       |
|----------------------------|-------------------------------------------------------------------------------------------|--------------------------------------|-----------------------------|
| A bejelentés EKÁER köte    | eles!                                                                                     |                                      |                             |
| R 🖶 🖶                      |                                                                                           |                                      |                             |
| EKÁER adatok<br>EKÁER szám | Bizonylat eltávolítása az EKÁE<br>i A menüpont segítségével el<br>kapcsolódó bizonylatot. | <b>R-ről</b><br>távolíthat EKÁER-hez | Beszerzés/Értékesítés       |
| Státusz                    | Aktív                                                                                     | Áruforgalom iránya                   | Belföld-belföld irány       |
| Feladó                     |                                                                                           | Címzett                              |                             |
| Név                        | DEMÓ Kft.                                                                                 | Név                                  | Teszt Ügyfél                |
| Adószám                    | 13812203                                                                                  | Adószám                              | 13812203                    |
| Ország                     | Magyarország 🗸                                                                            | Ország                               | Magyarország -              |
| Cím                        | 1111 Budapest, Raktár út 3                                                                | Cím                                  | 5732 Mezőgyán, Béke utca 10 |

#### 8. Súly megadása/módosítása a bizonylatnál

Az EKÁER lap Árulista részén módosíthatóvá váltak az egyes tételekhez tartozó súly adatok (bizonylatonként csoportosítva). Ezt piszkozat és aktív státuszban is meg lehet tenni, az utóbbi esetén meg kell adnunk a módosítás okát is. Ha módosítunk a súly adatokon, az információs sávban megtekinthető, hogy továbbra is megmaradt a bejelentési kötelezettség.

| Gépjárművek és szállítási beállítások Felrakodás és kir |                                  |       | irakodás adatai | Árulista     |          |           |  |
|---------------------------------------------------------|----------------------------------|-------|-----------------|--------------|----------|-----------|--|
| Megnevezés                                              |                                  |       | Érték           |              | Súly     | KN/TESZOR |  |
| -                                                       | Bizonylatszám: SZL00020/2015 (1) |       |                 |              |          |           |  |
|                                                         | EKÁER - termék                   |       |                 | 1 000 000 Ft | 20 kg    | 34012090  |  |
|                                                         |                                  |       | 1               | 000 000 Ft   | 20 kg    |           |  |
| -                                                       | Bizonylatszám: SZL00019/201      | 5 (1) |                 |              |          |           |  |
|                                                         | EKÁER - termék                   |       |                 | 1 000 000 Ft | 20 kg    | 34012090  |  |
|                                                         |                                  |       | 1               | 000 000 Ft   | 20 kg    |           |  |
| <ul> <li>Bizonylatszám: SZL00018/2015 (1)</li> </ul>    |                                  |       |                 |              |          |           |  |
|                                                         | EKÁER - termék (súlyra)          |       |                 | 5 000 Ft     | 3000 kg  | 29209040  |  |
|                                                         |                                  |       |                 | 5 000 Ft     | 3 000 kg |           |  |
|                                                         |                                  |       |                 |              |          |           |  |
|                                                         |                                  |       | 2               | 2 005 000 Ft | 3 040 kg |           |  |

A súlyok kezelése már 3 tizedes jegyig történik, illetve az 1 kg-nál kisebbek sincsenek felkerekítve (Ez változás a korábbiakhoz képest, amikor is fel kellett kerekíteni).

## 9. Bejövő szállítólevélből EKÁER szám igénylés

Hasonlóan működik, mint a kimenő szállítólevélen

# 10. Vevői –és Szállítói rendelésből EKÁER szám igénylés

A szállítólevelekből készített EKÁER tételekkel szemben a különbség annyi, hogy a bizonylat rögzítése után nem ugrik fel automatikusan az EKÁER ablak, hanem rögzítés után futtathatjuk a funkciót (11. ábra). Innentől kezdve ugyanaz a menete.

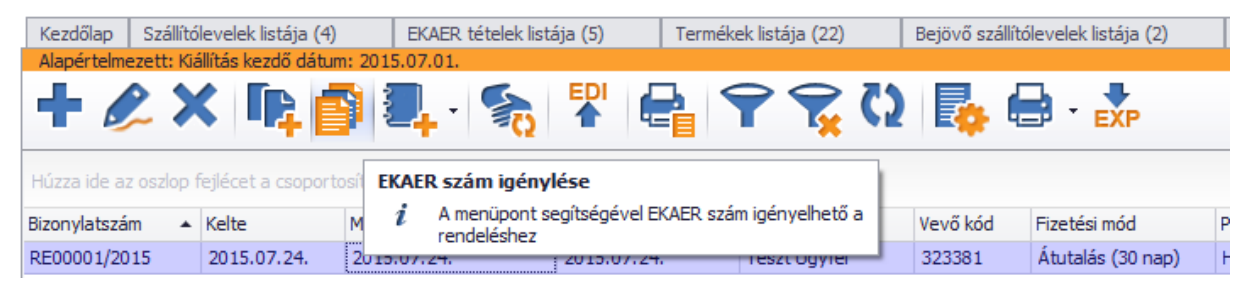

11. ábra

Ha ezekből a rendelésekből később szállítólevél készül és már volt hozzá lerögzített EKÁER, akkor a szállítólevél ugyanazt fogja használni.

# 11. EKÁER szám megjelenítése a szállítólevélen

Miután aktívvá vált az EKÁER státusza, a szállítólevél nyomtatási képén megjelenik az EKÁER szám (12. ábra).

| Telefon:<br>Fax:<br>E-mail:<br>Weboldal: |                                |           | Fax:<br>E-mail:<br>Weboldal:<br>Ügyintéző: | X               | 0                      |
|------------------------------------------|--------------------------------|-----------|--------------------------------------------|-----------------|------------------------|
|                                          | Teljesítés                     | Kelte     |                                            | KAER szár       | n                      |
|                                          | 2015.07.24.                    | 2015.07.2 | 4.                                         | E1507240011     | DAF1                   |
| Termékkód<br>Raktár<br>Megjegyzés        | Termék<br>KN/TESZOR            | Áfa (%)   | Menny.<br>Nettó                            | Rice<br>Áfa     | Egységár<br>Bruttó     |
| Bolt                                     | "Kockázatos" temék<br>38249085 | 27%       | 1<br>10 000 Ft                             | ab<br>2 700 Ft  | 10 000 Ft<br>12 700 Ft |
|                                          | Összesen                       | 10        | Nettó<br>000 Ft                            | Áfa<br>2 700 Ft | Bruttó<br>12 700 Ft    |
|                                          |                                | 12. ábr   | а                                          |                 |                        |

Amennyiben nem jelenik meg, akkor még vagy nem lett az EKÁER szám megigényelve, vagy a nyomtatási sablonon nincs beállítva (13. ábra).

| S Szállítólevél - SZL00007/;                                                                                                    | 2015                                       |                                       |                            |                                                                 |                     |  |
|----------------------------------------------------------------------------------------------------|--------------------------------------------|---------------------------------------|----------------------------|-----------------------------------------------------------------|---------------------|--|
| Bizonylatszám SZL00007/201<br>Típus Nyitott                                                                                             | 5 Pénznem                                  | HUF                                   | ✓ Sablo                    | Szállítólevél sablon - I<br>nélküli bizonylat Iktató            | klasszikus egysoros |  |
| Cég profil     Alapértelmezett       Vevő kód     323381       Vevő     Teszt Ügyfél       Vevő cím     Központi 5732 M       Ügyintéző | v *<br>v *<br>ezőgyán, Béke utc v ×<br>v × | Kelte<br>Teljesítés<br>Szállítási mód | 2015.07.24.<br>2015.07.24. | Raktár B<br>Részlegszám<br>Munkaszám<br>Projekt<br>Enged./Felár | olt                 |  |
| Tételek Felső megjegyzés zonylat sablon szerkeszt                                                                                       | Alsó megjegyzés Kapcs                      | olódó bizonylatok                     | További adatok             |                                                                 |                     |  |
| Megnevezés     Szállítólevél sablon - klasszikus egysoros     Nyelv     Magyar         Nézet     Klasszikus      Betűtípus     Tahoma   |                                            |                                       |                            |                                                                 |                     |  |
| Felső margó<br>Bizonylat típus Feliratok<br>Egységnyi önköltség                                                                         | 10 mm 📮 Alsó margó                         | 10 mm                                 | Előnézet bizo              | ylat típus   Szállítólevél                                      | ▼ Q Előnézet        |  |
| <ul> <li>EKAER szám</li> <li>Elektronikus formában kiá</li> <li>Előlegek</li> <li>Elsődleges Mee.</li> </ul>                            | llított számla                             |                                       |                            |                                                                 |                     |  |

13. ábra

A bejövő szállítólevél sablonon szintén el kell végezni a beállítást.

# 12. Bizonylat sztornója

Bizonylat sztornózásakor az EKÁER ablak megjelenik, hogy felhívja a figyelmet, hogy az EKÁER-hez tartozó tételek törlésre kerülnek

Olyan EKÁER amely göngyölve tartalmaz több bizonylatot is, ezek közül pedig van olyan bizonylat, amely rontott státuszba került, akkor a rendszer automatikusan törli az EKÁER tételek közül azokat, amelyek a sztornózott bizonylathoz kapcsolódtak. Erre a felület fel is hívja a figyelmet

# 13. EKÁER törlése

| Kezdőlap Szállítólevelek listája (4)                                   | Termékek listája (22)      | Raktári bevétek listája (4) | Ügyfelek listája (10) | EKAER tételek listá   | ija (1)  🗙            |  |  |  |
|------------------------------------------------------------------------|----------------------------|-----------------------------|-----------------------|-----------------------|-----------------------|--|--|--|
|                                                                        |                            |                             |                       |                       |                       |  |  |  |
| Torlés (F2)                                                            |                            |                             |                       |                       |                       |  |  |  |
| Húzza ide a 🧯 A menüpont segítségével törölheti a kiválasztott tételt. |                            |                             |                       |                       |                       |  |  |  |
| EKÁER szám Bejelentés dátuma Leja                                      | árat dátuma 🛛 Berakodás da | átuma Kirakodás dátuma      | Szállító módosíthat   | Fuvarozás oka         | Áruforgalom iránya    |  |  |  |
|                                                                        |                            |                             |                       | Beszerzés/Értékesítés | Belföld-belföld irány |  |  |  |

EKÁER törlésére csak az első két állapotból van lehetőségünk:

- Piszkozatból: A törlés gombra kattintva a státusz átáll töröltre
- Aktív státuszból: Meg kell adni a törlés indokát és csak utána fog a státusz töröltre állni

Véglegesített EKÁER nem törölhető!

Amennyiben törlésre került egy EKÁER tétel:

- nem módosítható
- nem véglegesíthető
- a hozzá kapcsolódó bizonylat(ok)ból nem készíthető új EKÁER

A Törölt EKÁER-hez csatolt bizonylatok újra felrakhatók, amennyiben még nincsenek rontva.

# 14. Áruforgalom irányára vonatkozóan

#### Európai Unió -> Belföld – Címzett jelenti

Az EKÁER igénylésekor nem szükséges:

- A belföldi útszakaszon szállítást végző járművek rendszámát (a termék belföldi útszakaszon történő fuvarozásának megkezdéséig bejelenthető),
- A jármű kirakodási címre érkezésének időpontját (a kirakodási címre érkezés a ténybeli megvalósulás időpontját követő harmadik munkanapig, de az EKÁER szám érvényességi idején belül megadható),
- A fuvarozás megkezdésének időpontját (közösségen belüli termékbeszerzések és egyéb célú behozatalok esetén ezt az információt nem kell bejelenteni)

#### Belföld -> Európai Unió – Feladó jelenti

Nem tartozik a bejelentendő adatok közé:

- A kirakodási címre érkezés időpontja
- A kirakodási címen található ingatlant jogszerűen használó adózó adatai

Elegendő a fuvarozás megkezdéséig jelenteni:

- A fuvarozást teljesítő járművek forgalmi rendszámait
- A fuvarozás megkezdésének időpontját

**Belföld -> Belföld** – Feladó jelenti (kivéve nem kockázatos termék esetén a fuvart szervező címzett) Nem tartozik a bejelentendő adatok közé:

- Fuvarozás indoka (mivel a belföldi szállítással járó ügyletek esetében a termékértékesítéssel nem járó egyéb célú szállítások nem EKÁER szám kötelesek)
- A fuvarozás megkezdésének időpontját

Az EKÁER szám megállapításához nem szükséges:

- A szállítást végző gépjárművel rendszáma (a fuvarozás megkezdéséig kell közölni)
- A kirakodási címre érkezés időpontja (az kirakodási címre érkezést követő harmadik munkanapig kell bejelenteni, az EKÁER szám érvényességi idején belül)

#### 15. Termékekre vonatkozó mentességek

- a jövedéki adóról és a jövedéki termékek forgalmazásának különös szabályairól szóló törvény szerinti alkoholtermék, sör, bor, pezsgő, köztes alkoholtermék, dohánygyártmány, szárított dohány, ellenőrzött ásványolajtermék, bioetanol, biodízel, E85
- a hatályos vámjogszabály szerinti vámfelügyelet alatt álló termék,
- a hulladékszállításról szóló 1013/2006/EK európai parlamenti és tanácsi rendelet szerinti bejelentésköteles hulladékszállítás keretében szállított termék,
- a fémkereskedelemről szóló törvény szerinti fémkereskedelmi engedélyköteles termék,
- az emberi alkalmazásra kerülő gyógyszerekről és egyéb, a gyógyszerpiacot szabályozó törvények módosításáról szóló 2005. évi XCV. törvény 1. § 1. pontja szerinti anyagok,
- a postai szolgáltatásokról szóló törvény szerint postai küldeményként feladott termék,